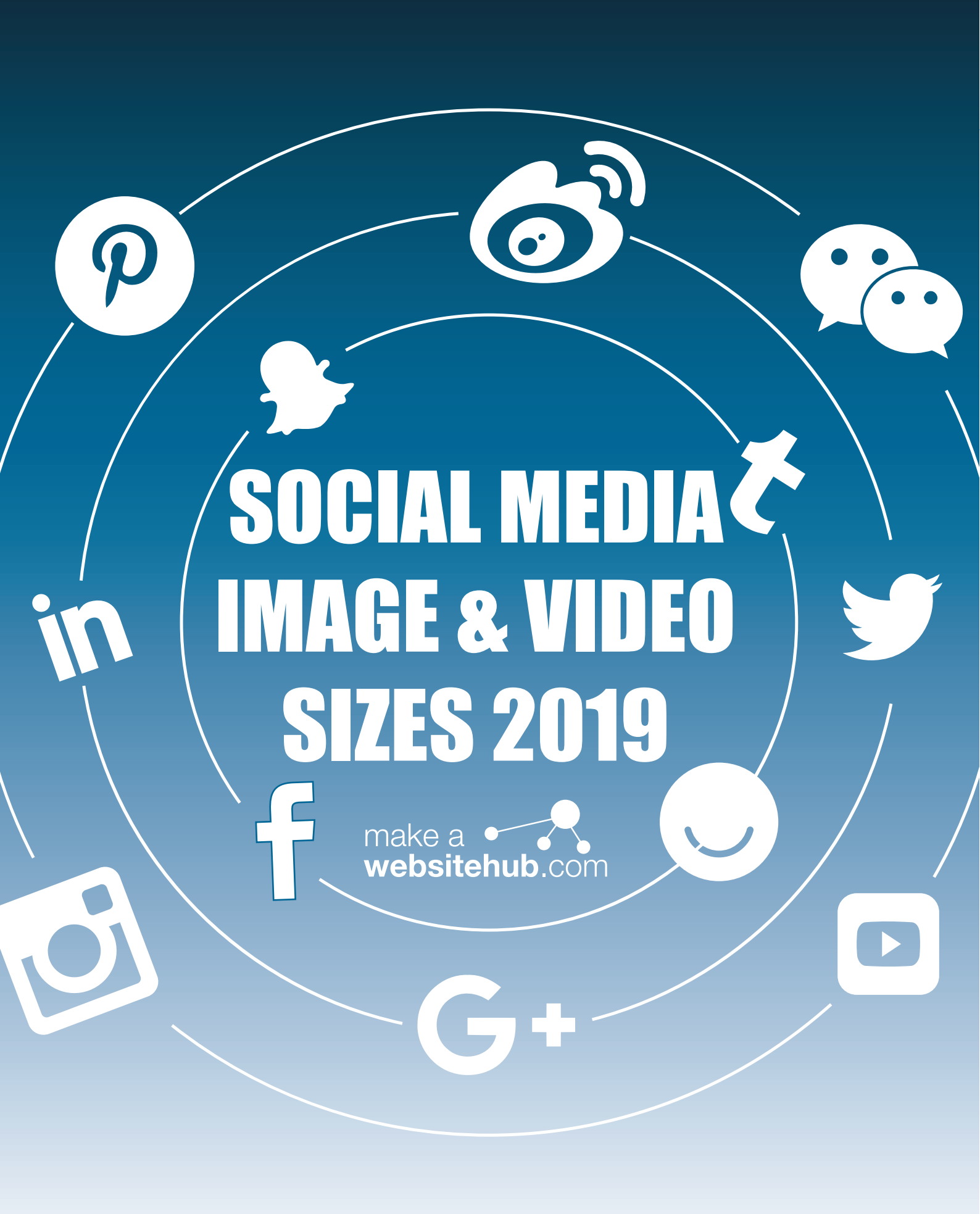

### Profile Image: 180 x 180 px

#### **Image Guidelines**

- Must be at least 180 x 180 pixels.
- Photo will appear on page as 170 x 170 pixels.
- Photo thumbnail will appear throughout Facebook at 32 x 32 pixels.
- 128 x 128 px on smartphones

- Profile pictures are located 24 pixels from the left, 24 pixels from the bottom and 196 pixels from the top of your cover photo on smartphones.

This will be the photo representing you or your brand on Facebook. This square photo will appear on your timeline layered over your cover photo.

It will also appear when you post to other walls, comment on posts or when you're searched with Facebook's Open Graph.

Highlighted Image: 1200 x 717 px

# Image Guidelines

- Will appear on your page at 843 x 504 pixels.
- Choose a higher resolution at that scale for better quality..

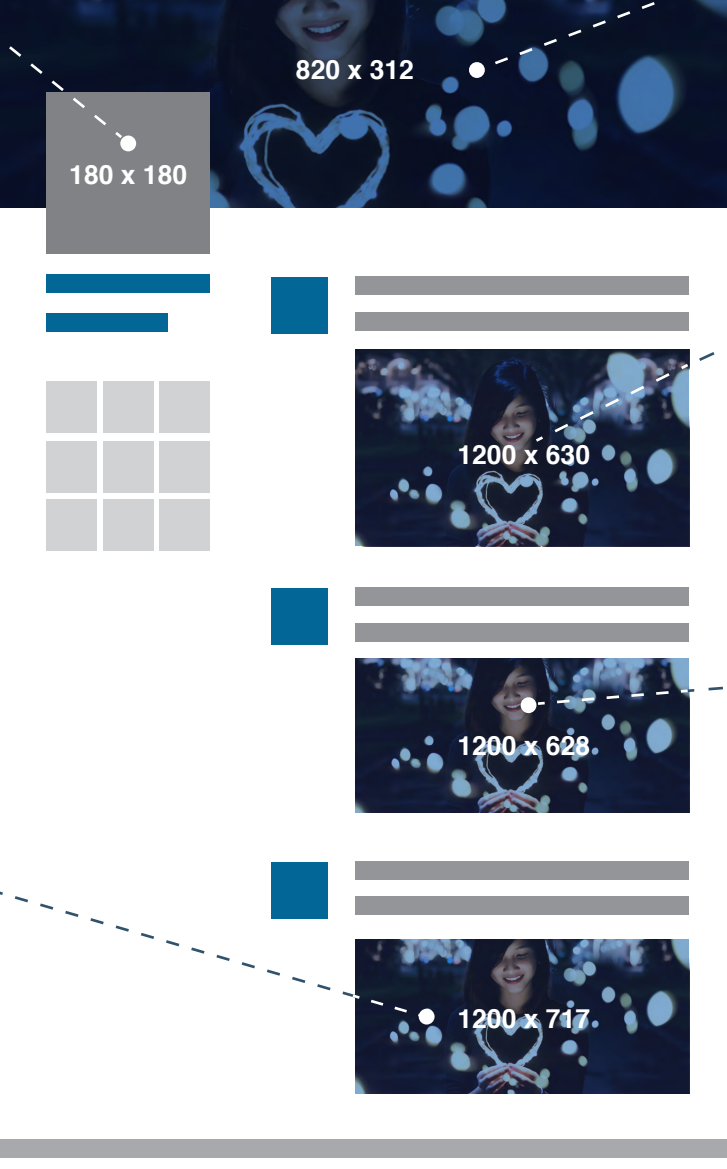

#### Cover Photo: 820 x 312 px

#### **Image Guidelines**

- Appear on page at 820 x 312 pixels - Anything less will be stretched.
- Minimum size of 400 x 150 pixels
- Smartphones display as 640 x 360px
- For best results, upload an RGB JPG file less than 100 KB. Images with a logo or text may be best as a PNG file.

#### Shared Images: 1200 x 630

#### **Image Guidelines**

- Recommended upload size of
- 1,200 x 630 pixels.
- Will appear in feed at a max width of 470 pixels (will scale to a max of 1:1). - Will appear on page at a max width of 504 pixels (will scale to a max of
- 1:1).

## Shared Link: 1200 x 628

#### **Image Guidelines**

- Recommended upload size of 1200 x 628
  Square Photo: Minimum 154 x 154px in feed.
  Square Photo: Minimum 116 x 116 on page.
  Rectangular Photo: Minimum 470 x 246 pixels

- in feed. Rectangular Photo: Minimum 484 x 252 on page
- Facebook will scale photos under the minimum dimensions. For better results,

increase image resolution at the same scale as the minimum size.

# Event Image: 1920 x 1080 px

# **Image Guidelines**

- Facebook will scale down to minimum dimensions: 470 × 174.
- Shows in feed: 470 × 174..

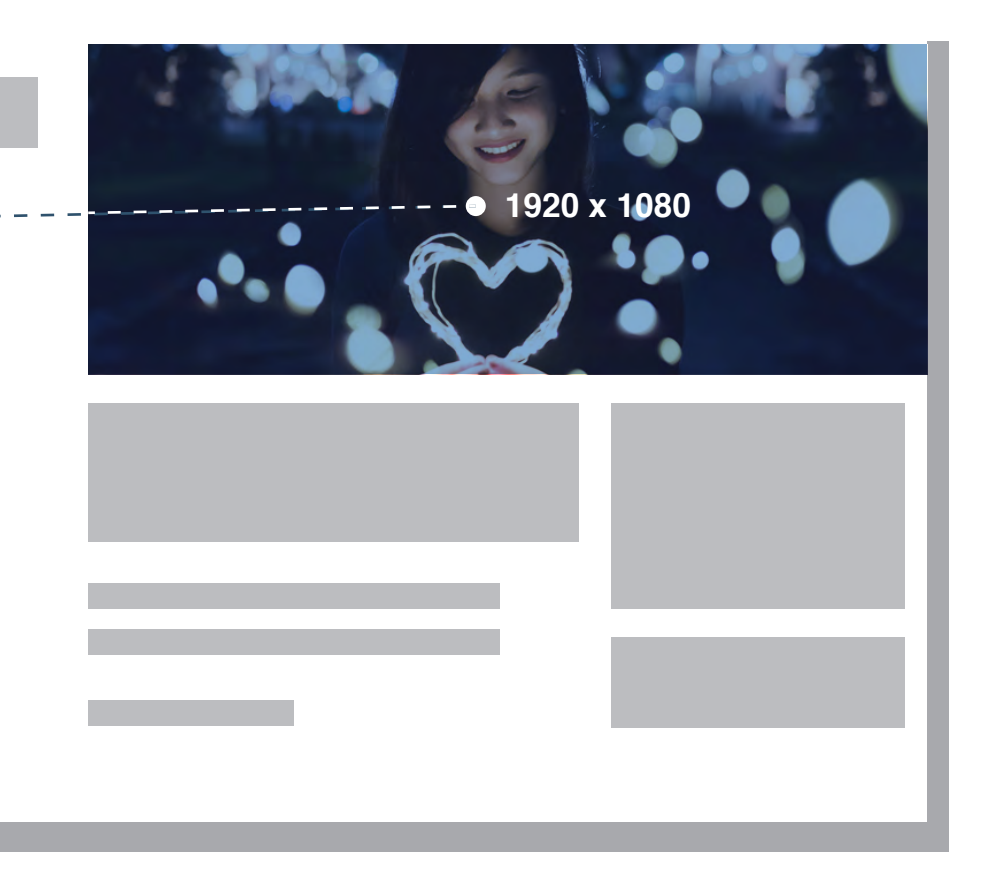

# Business Page Profile: 180 x 180 px

# **Image Guidelines**

At least 180 x 180 pixels.
Appear on page as 170 x 170 on desktop, 128 x 128 on smartphones, and 36 x 36 on most feature phones.

- Photo thumbnail will appear throughout Facebook at 32 x 32 pixels.

- Business Page images will be cropped to fit a square.

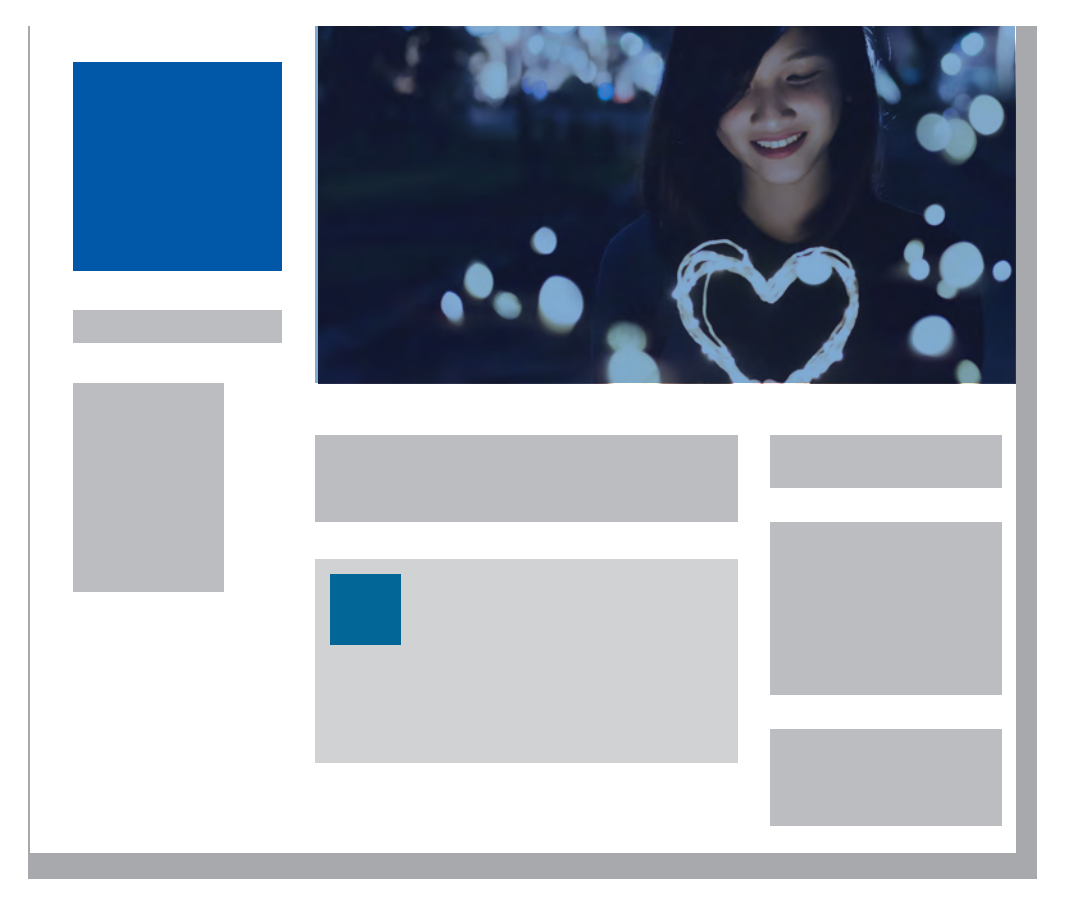

# in

# Personal Background image: 1584 x 396 、

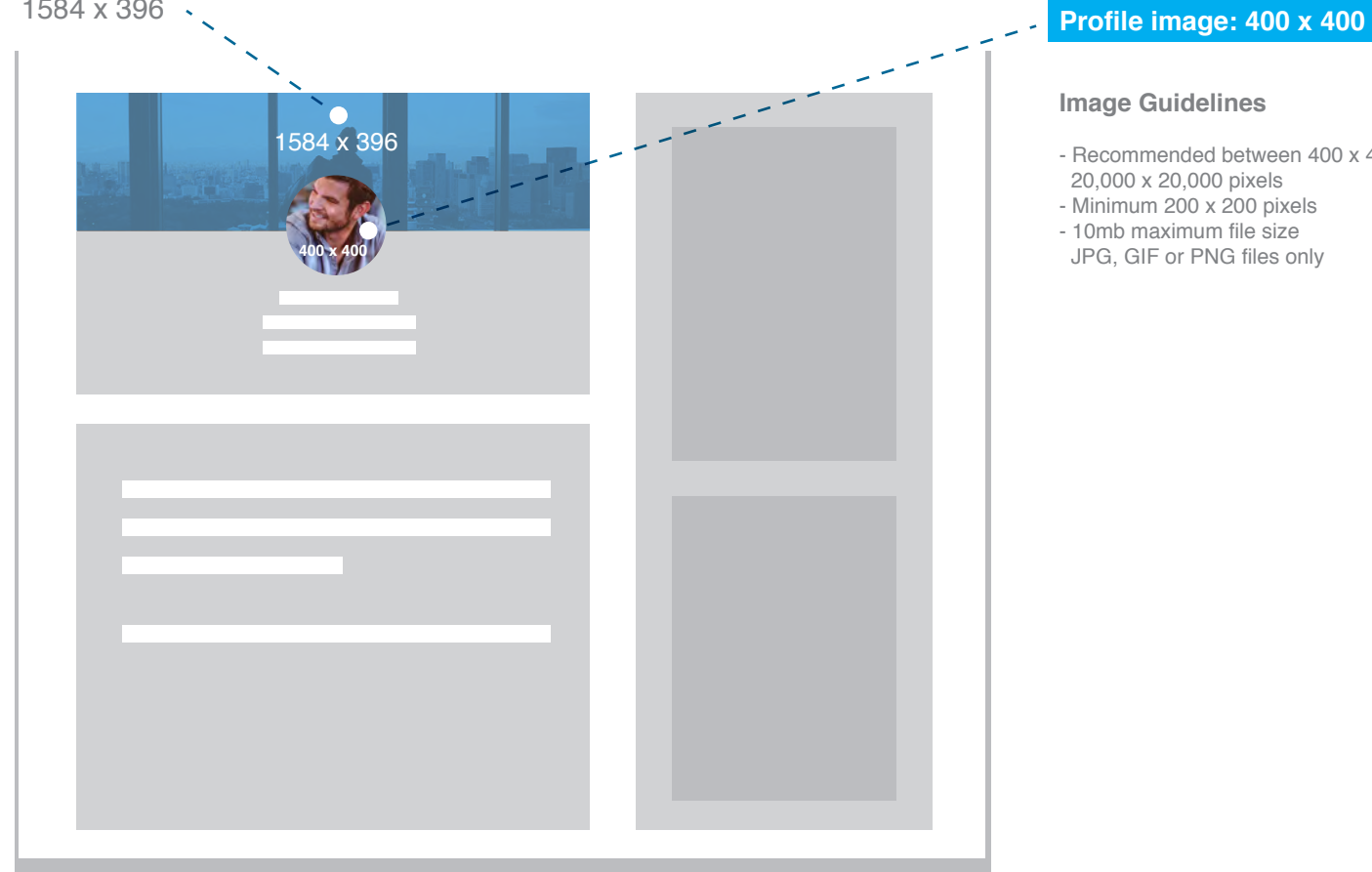

- Recommended between 400 x 400 & 20,000 x 20,000 pixels

## BG image: 1536 x 768

#### **Image Guidelines**

Recommended:1536 x 768 pixels. Minimum size of 1192 x 220. Maximum 4MB. Appears as 1400 x 425 pixels. Image types include: PNG, JPG or GIF.

#### Standard Logo: 300 x 300

#### **Image Guidelines**

- 300 x 300 pixels recommended
- (300 x 300 minimum and resized to fit).
- Maximum 4 MB (Square layout).
- PNG, JPG or GIF.

One of the two brand logos that you should be uploading to LinkedIn is the business logo. This is the bigger of the two and is going to show up right next to your brand name on your LinkedIn homepage. This image also appears in the "Companies you may want to follow" section, so the more enticing the photo the more likely the followers!

# Business Banner Image: 646 x 220 (Minimum)

#### **Image Guidelines**

- Minimum 646 x 220 pixels.
- Maximum 2 MB.
- Landscape Layout.
- PNG, JPG or GIF.

Banner images is one of the newest and most prominent of the images that you can use on LinkedIn. This image appears when a user visits your brand's homepage. Since this image is located on your homepage it's likely the visitor is actively searching for your brand, so use this opportunity to reel them in with a great image.

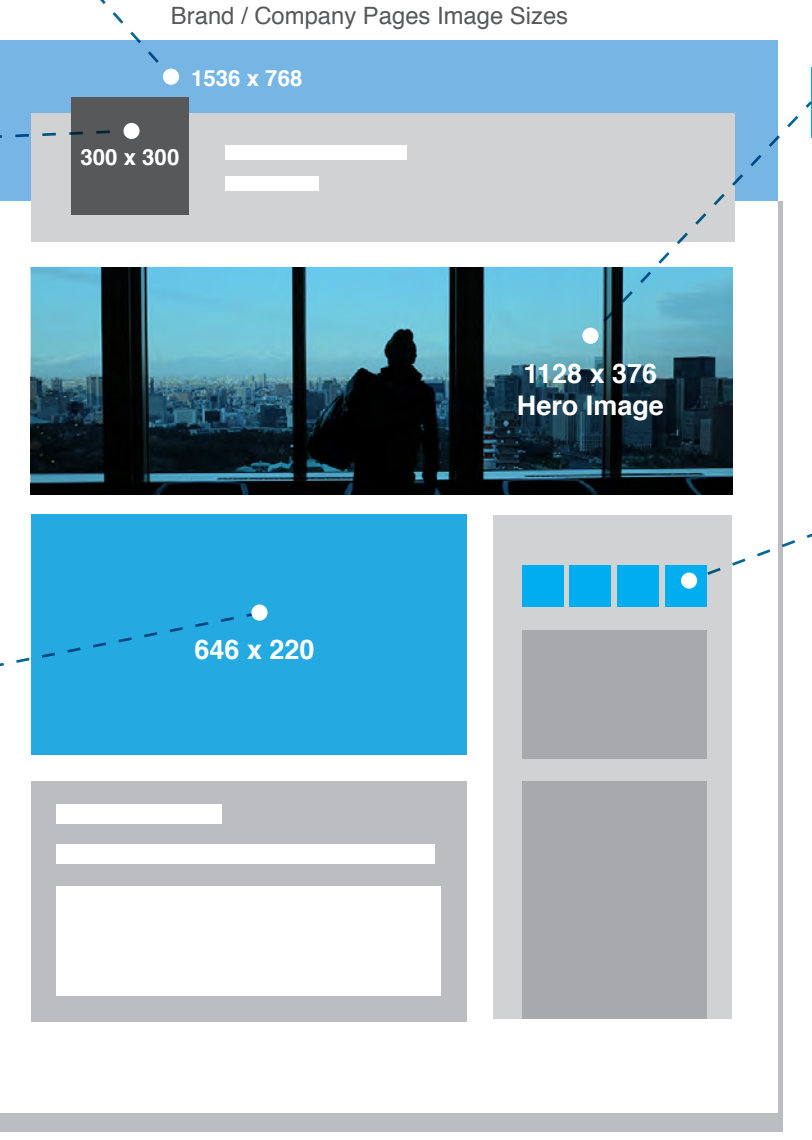

# Hero Image: 1128 x 376

#### Image Guidelines

Minimum 1128 x 376 pixels. Maximum 2 MB. Landscape Layout. PNG, JPG or GIF.

At the top of this page sits a banner that is bigger than any of the other images on LinkedIn. You can use this space to choose a picture that speaks to your company in order to attract some great potential employees.

# Square Logo: 60 x 60

#### Image Guidelines

- 60 x 60 pixels (resized to fit).

- Maximum 2 MB. - PNG, JPG or GIF.

This is the brand image that shows up when your company is searched.

Make sure you use something recognizable to your brand to make sure customers know which company they want to click on.

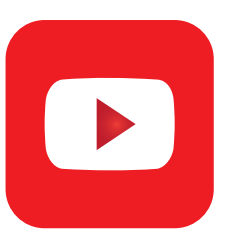

# Channel Profile: 800 x 800

#### **Image Guidelines**

Recommended 800 x 800 pixels. Displays as 98 x 98 pixels. Image types: JPG, GIF, BMP or PNG.

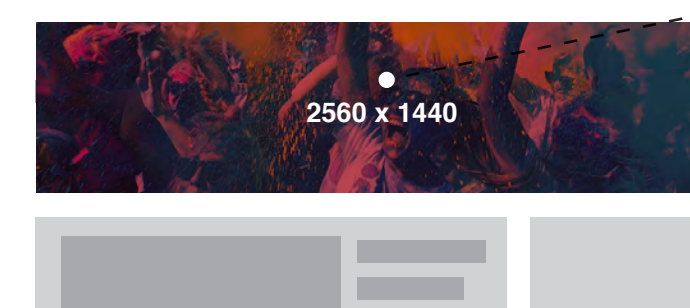

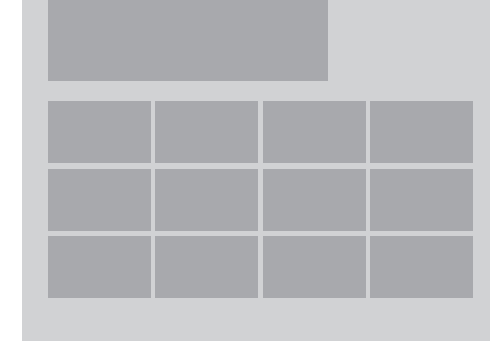

# Video Uploads: 1280 x 720

#### Video Guidelines

- Videos must maintain a 16:9 aspect ratio.In order to qualify as full HD, your
- In order to qualify as full HD, your dimensions must be at least 1280 x 720 pixels.

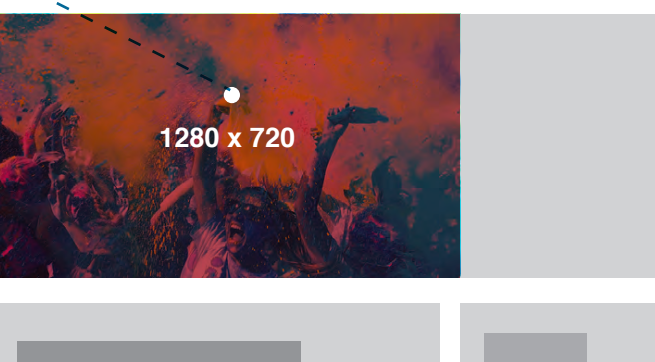

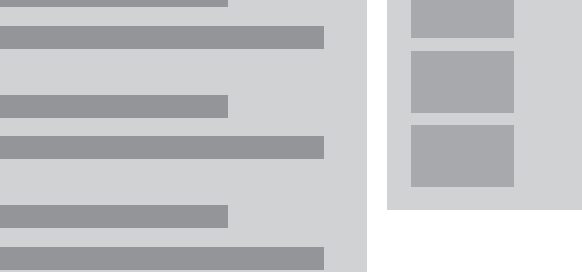

# Channel Cover Photo: 2560 x 1440

#### **Image Guidelines**

There are a lot of different platforms and devices that users can stream YouTube on so it's important that your brand has a photo optimized for each one.

# Display Sizes:

Tablet display: 1,855 x 423 Mobile display: 1,546 x 423 TV display: 2,560 x 1,440 Desktop: 2,560 x 423 (1,546 x 423 pixels are always visible);Flexible Area (may be visible); 507 pixels to the left and 507 pixels to the right of the safe area.

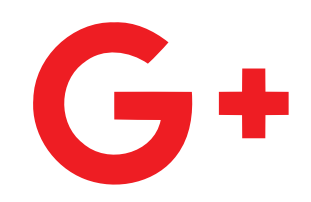

# Profile Image: 250 x 250

#### Image Guidelines

- Minimum 120 x 120 pixels.
- Recommended 250 x 250 pixels.
  Maximum not listed I was able to
- upload a 20 MB photo at 5200 x 5300 pixels.
- JPG, GIF or PNG.

You upload your image in a square format and then Google is going to render it into your page as a circle, so make sure you choose a photo doesn't cut out your best side!

## Shared Image: 497 x 373

#### Image Guidelines

- Appears in home stream and on page at a width of 426 pixels (height is scaled).
- Minimum width of 497 pixels (will scale the height for you).
- Maximum upload 2048 x 2048 px - Shared Link – 150 x 150 (thumbnail)

#### Shared Video: 496px wide

Videos are great assets for brands to help with their marketing efforts. If you happen to have one, or are interested in making one, it could be a great piece of content to send out to your Google+ audience. Just as with links and images you can pick and choose which circles would be best for each video.

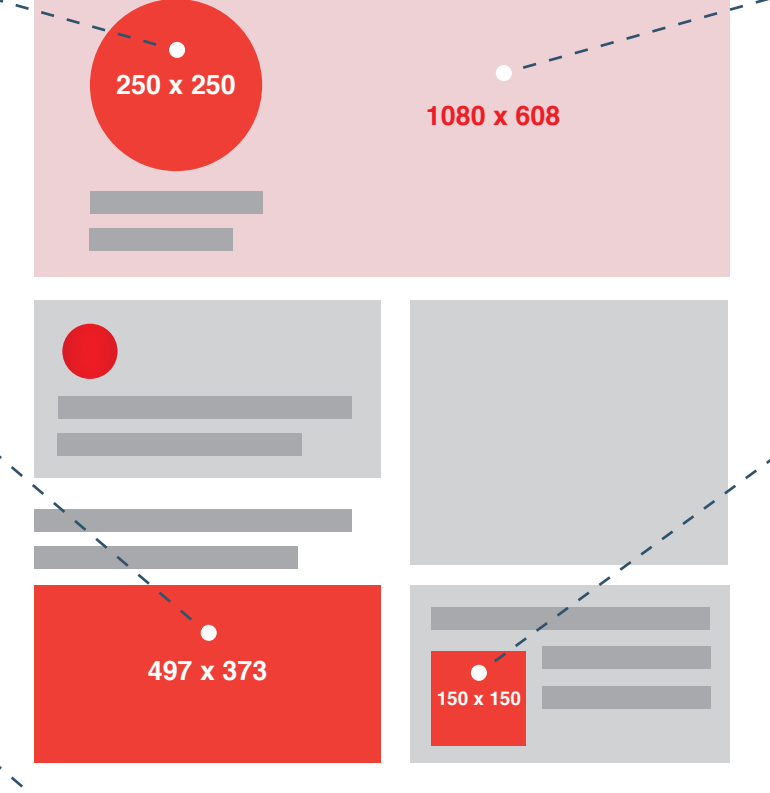

Shows in the feed and on page as 497 x 279 pixels

## Cover Image: 1080 x 608

#### Image Guidelines

- Recommended 1080 x 608 pixels - Minimum 480 x 270 pixels
- Minimum 480 x 270 pixels - Maximum 2120 x 1192 pixels

The Google+ cover image is the biggest photo on your page, so choose your photo wisely! It's a great opportunity for you to showcase a product or service your brand offers, or maybe choose an image that reflects the beliefs of your company.

# Shared Image: 150 x 150

## Image Guidelines

Shows in the feed and on page as 150 x 150 pixels (pulls in photo from linked site).

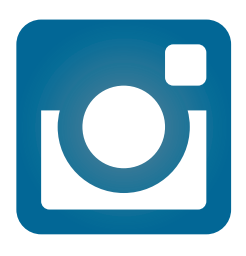

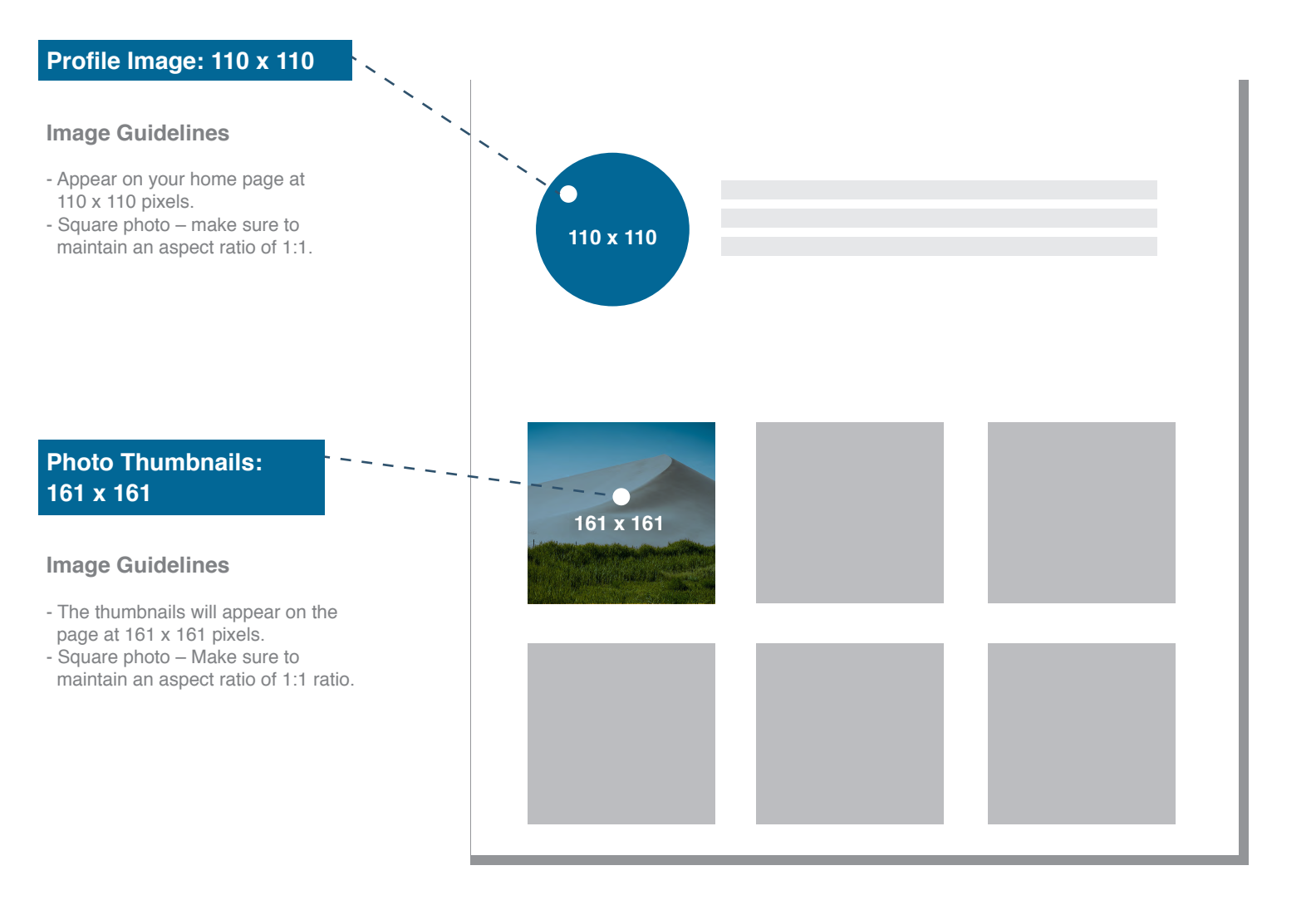

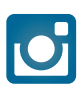

# Photo Size: 1080 x 1080

#### **Image Guidelines**

- The size of Instagram images has been increased to 1080 x 1080 pixels.
- Instagram still scales these photos down to 612 x 612 pixels.
- Appear in feed at 510 x 510 pixels.
- Smaller featured header images appear as 204 x 204 pixels, and larger featured header images appear as 409 x 409 pixels.

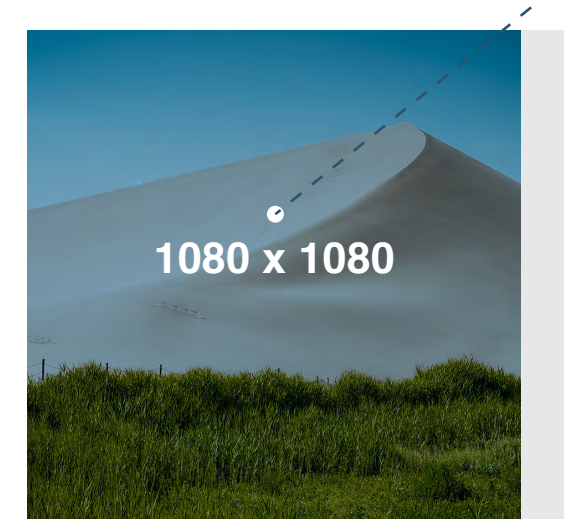

# Instagram Stories: 1080 x 1920

#### **Image Guidelines**

- Recommended resolution is 1080 x 1920.
- Minimum resolution is 600 x 1067.
- Aspect ratio is 9:16.
- Max file size is 4GB.

With more than 300 million daily users, Instagram Stories are a popular source of visuals on the app. There are both video and image options available to publish. And while this feature is meant to be ephemeral, it's possible to upload your own content.

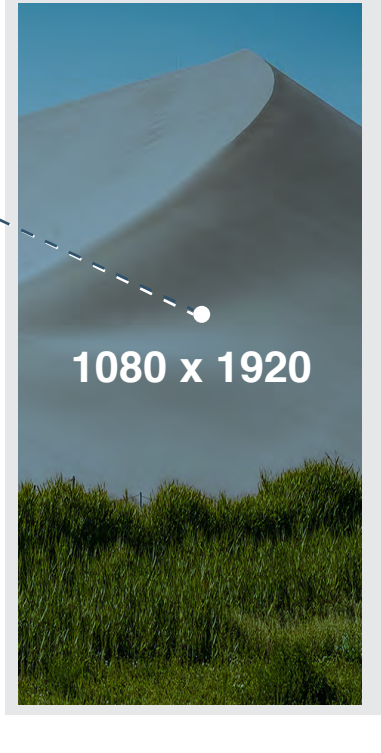

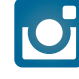

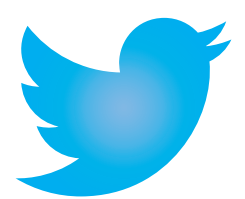

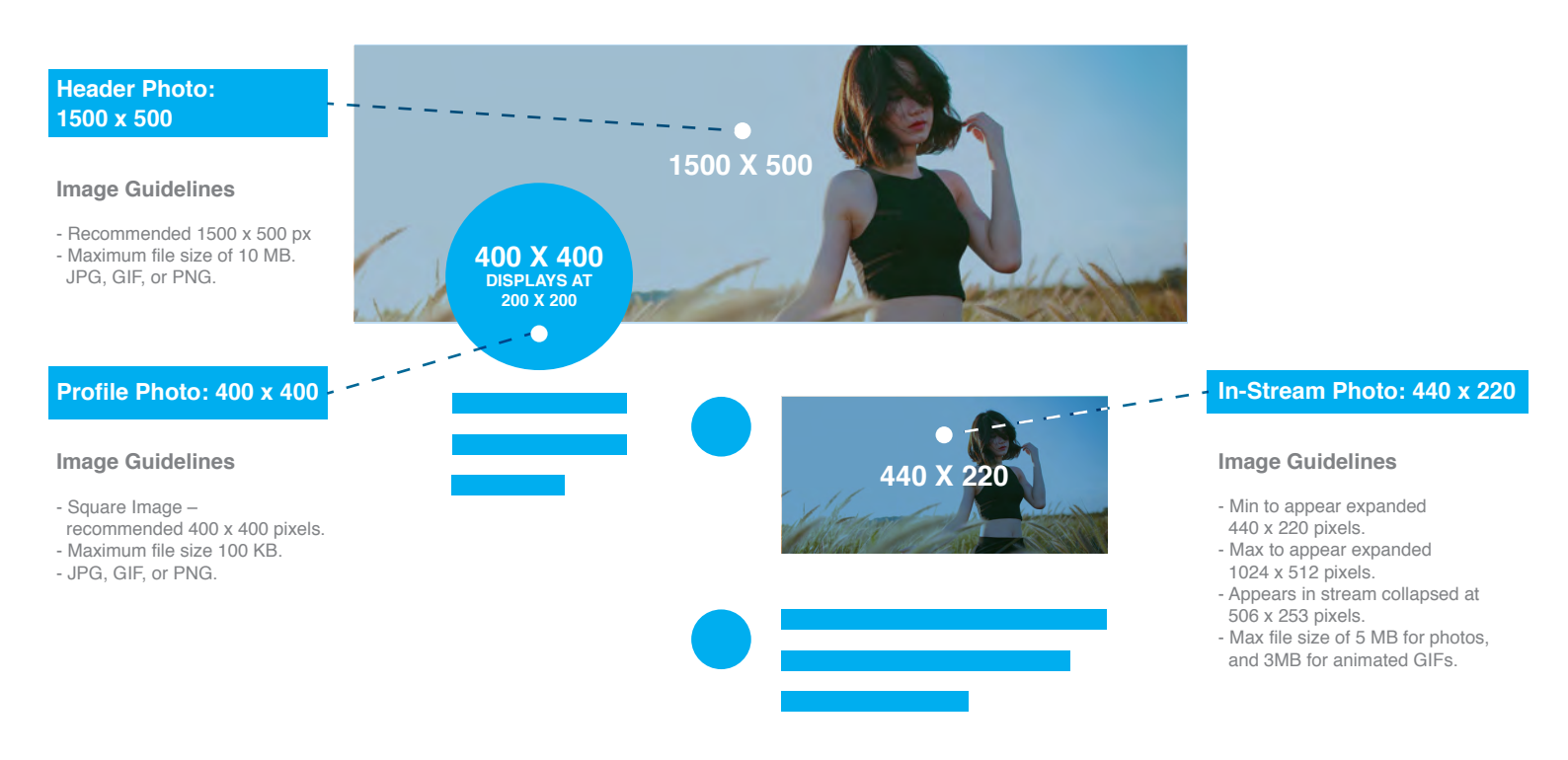

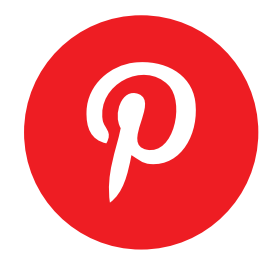

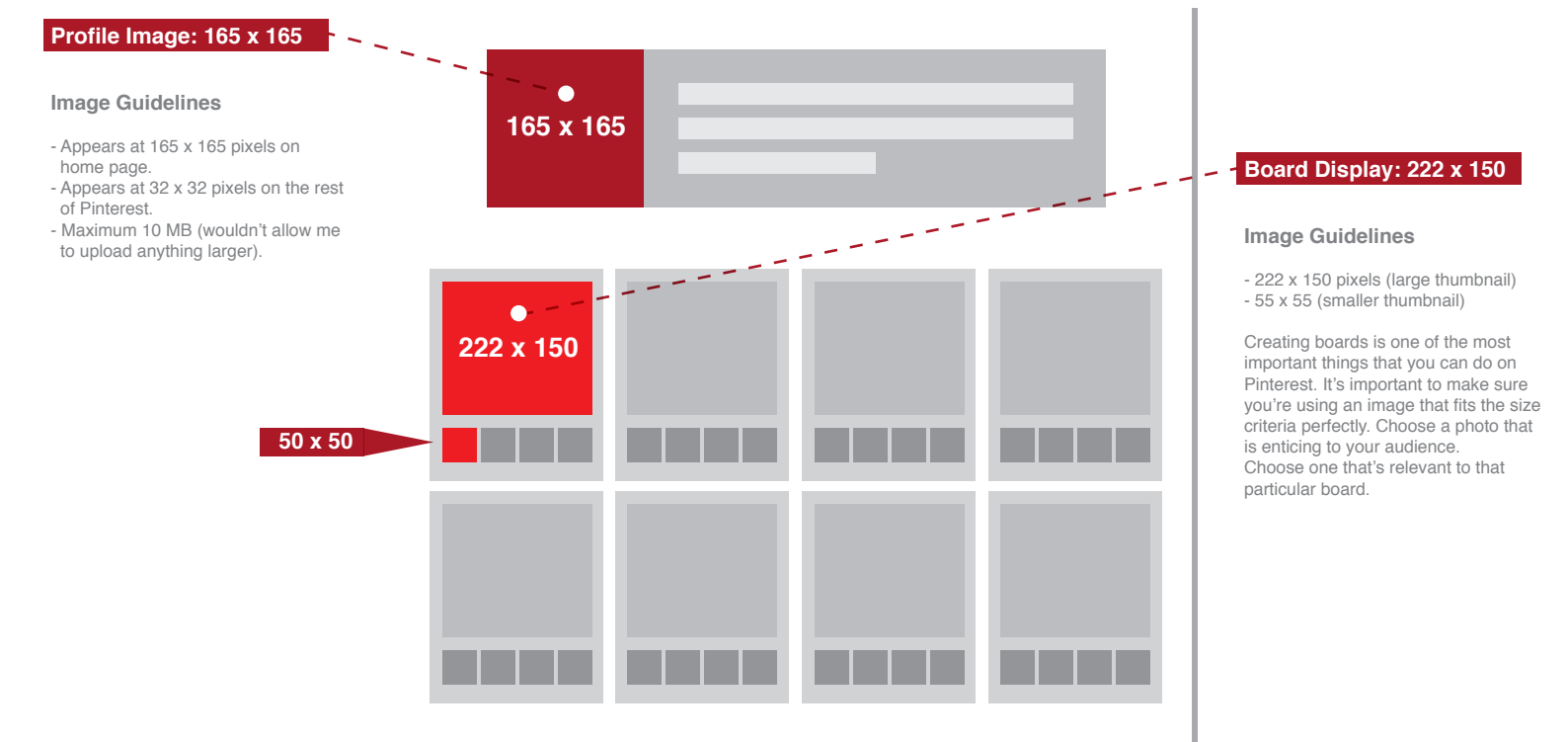

# P

# Pin Slzes: 236px width in pixels

# Image Guidelines

- Pins on main page appear as 238 pixels (height is scaled).
- Pins on a board appear as 238 pixels (height is scaled).
- Expanded pins have a minimum width 600 pixels (height is scaled).

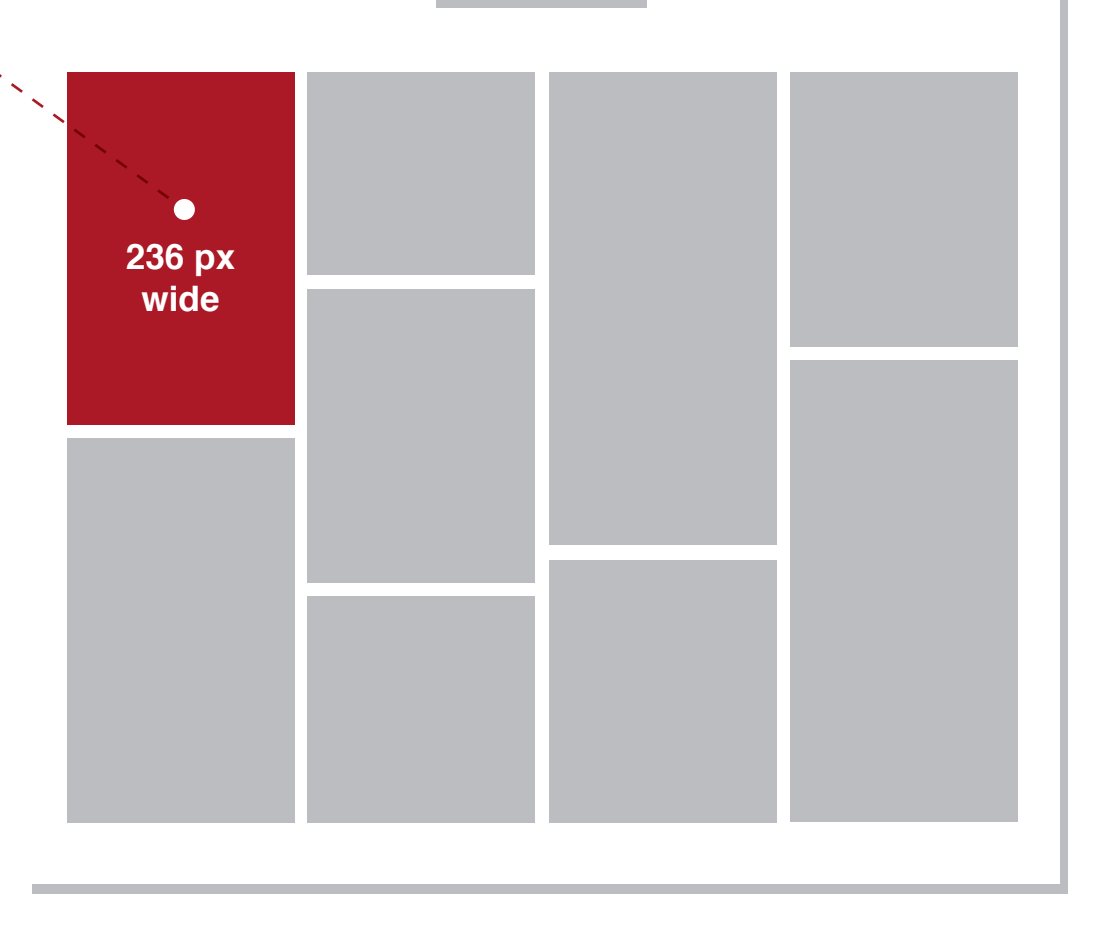

# Profile Image: 128 x 128 px

#### Image Guidelines

- Minimum 128 x 128 pixels. - JPG, GIF, PNG or BMP.

Your profile image will appear as a thumbnail (64px x 64px) adjacent to your posts within a follower's feed. It also appears next to the buttons to follow you on TumbIr when someone visits your page.

Your profile photo will also appear somewhere on your Tumblr profile page. Whichever theme you choose is going to play a part in where the photo appears and how large it is.

Some brands choose a large image while others keep them subtler. Just make sure to mind the minimum and pick an image that fits not only your brand, but that also fits your page's layout.

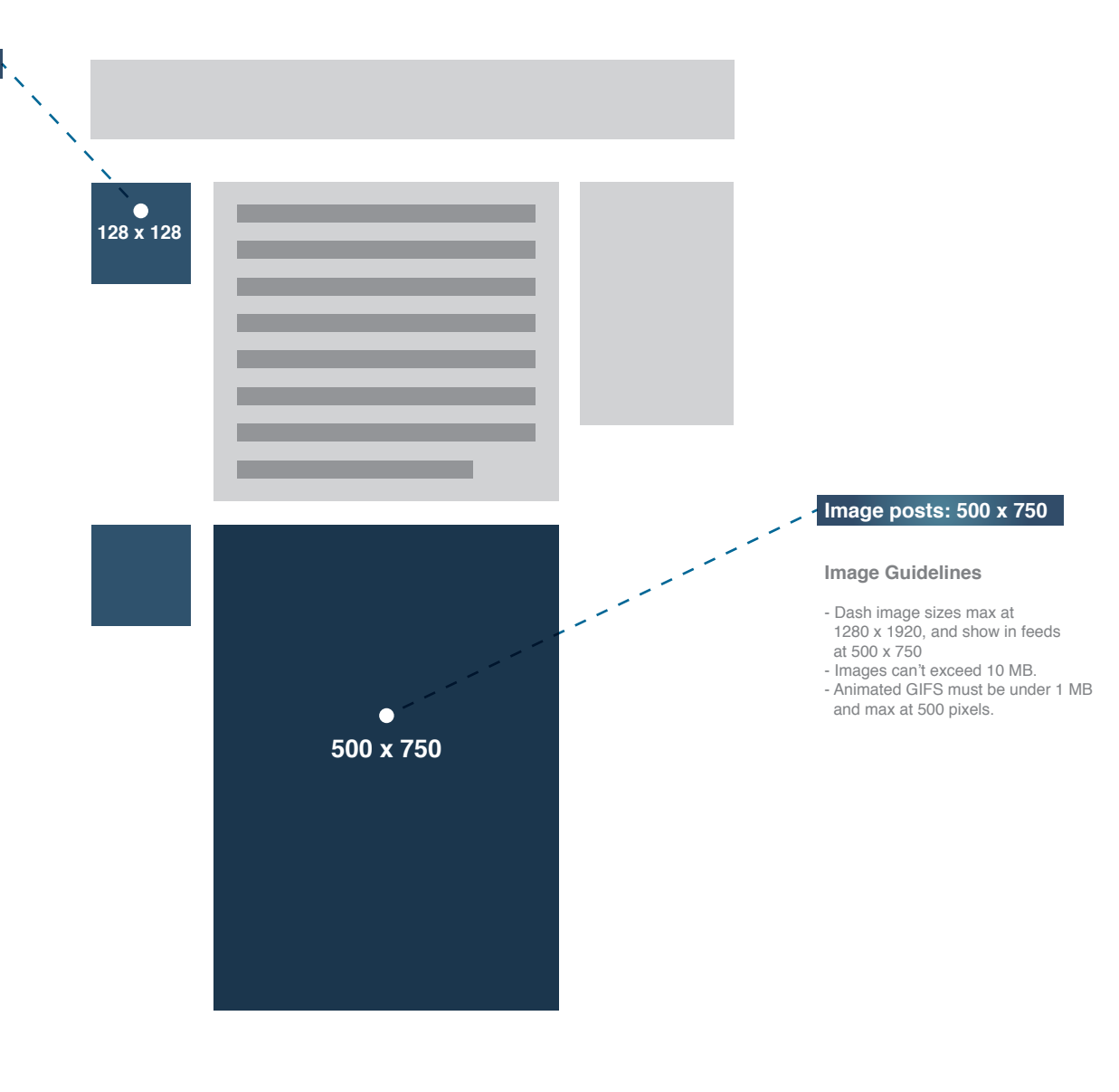

T

# t

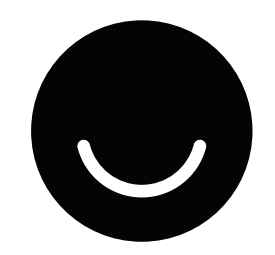

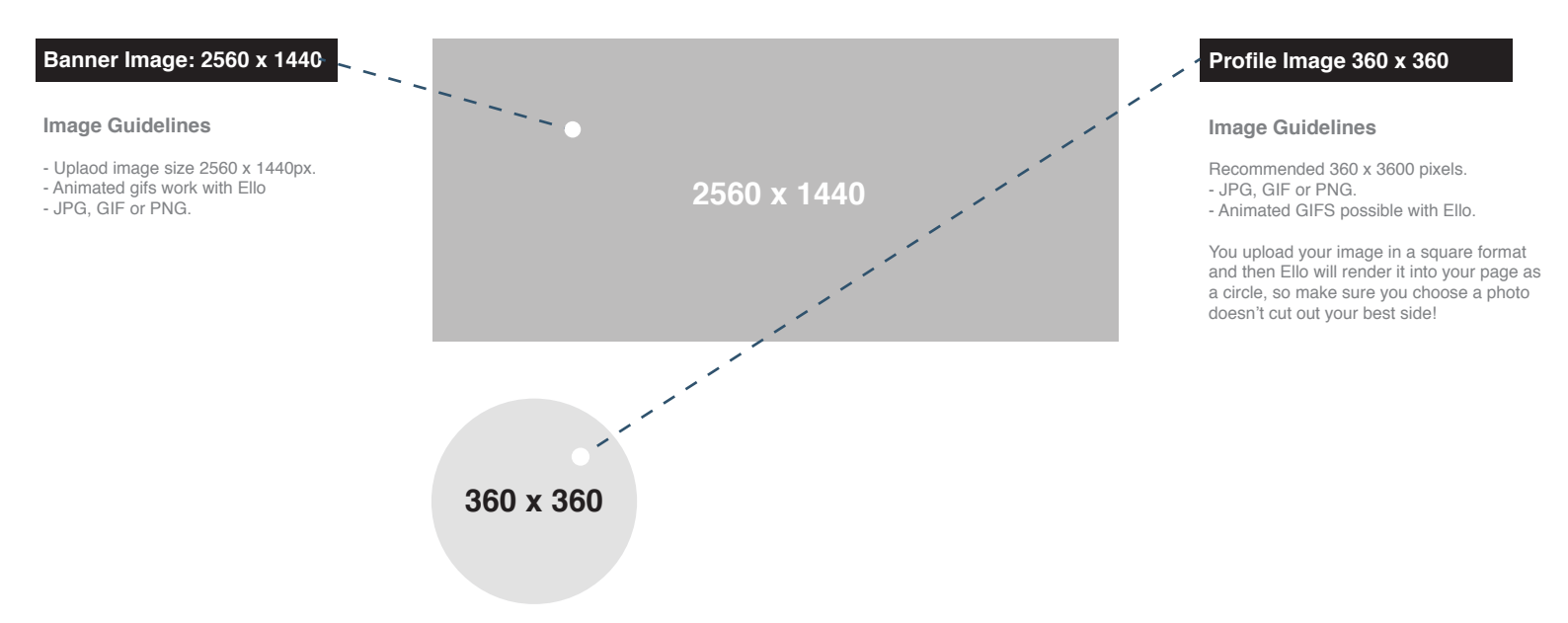

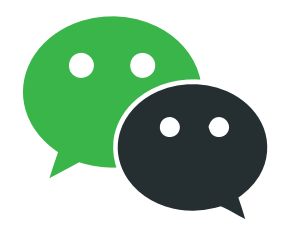

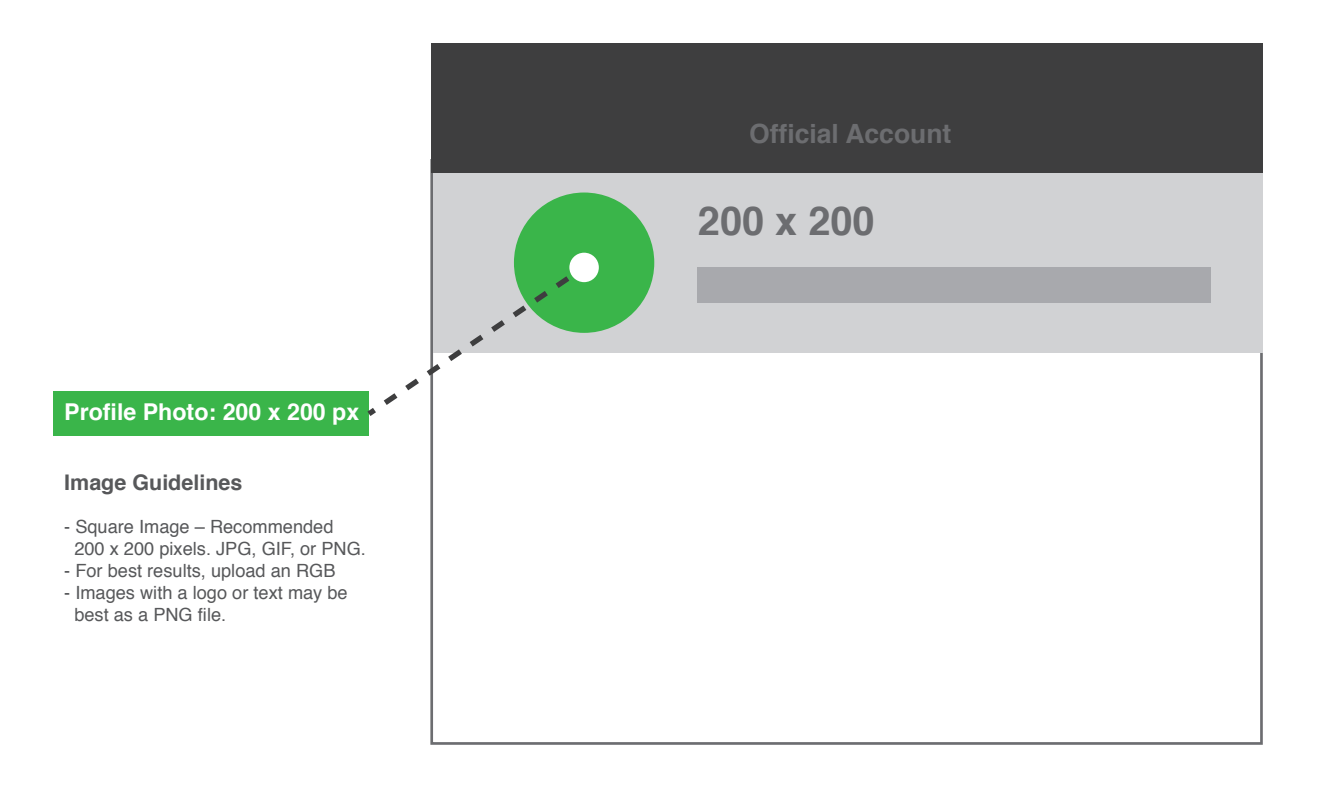

# 900 x 500 px ( Displays 360 x 200 )

# Article Preview Header: 900 x 500 px

#### Image Guidelines

The article preview header image spans the top of your account post. It's quite larger than the other article preview thumbnails images so you have much more room to be creative with this picture. Since it will probably be the first place a visitor's eyes will fall, these images tend to be the most captivating.

- Recommended 900 x 500 pixels. - Maximum file size: 2 MB. - JPG, GIF, or PNG.
- For best results, upload an RGB Images with a logo or text may be best as a PNG file.

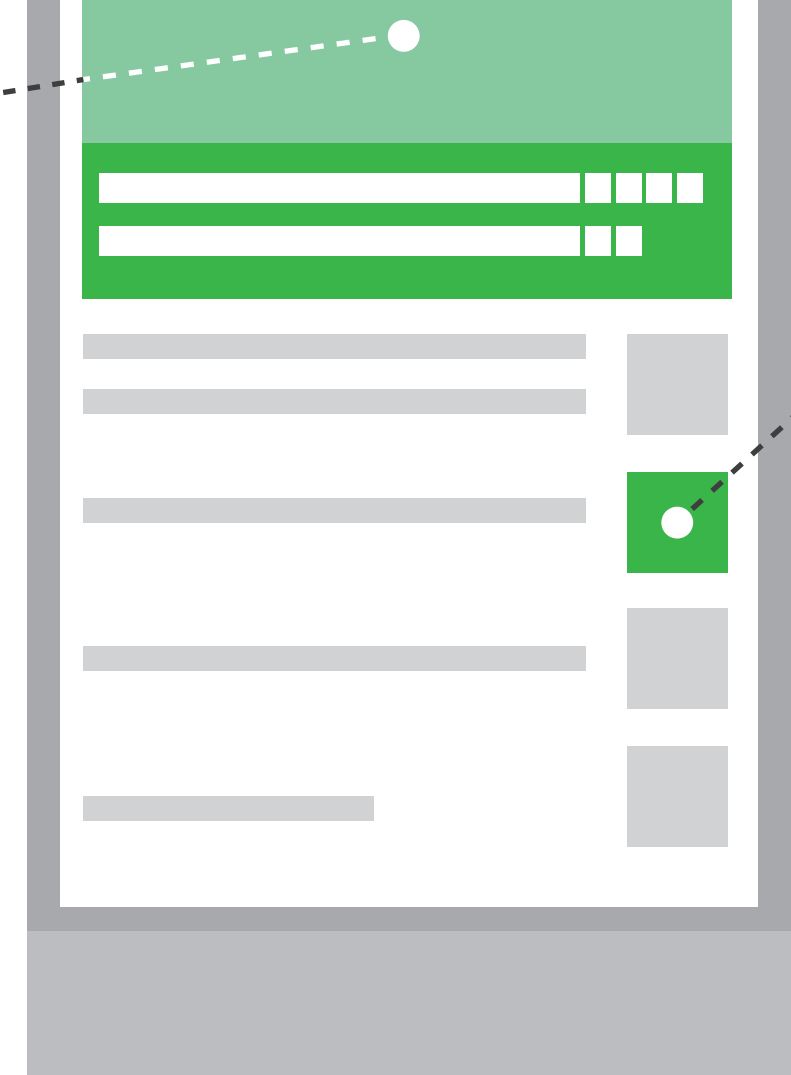

Article Preview Thumbnail Image: 400 x 400 px (Displays at 200 x 200 px)

#### Image Guidelines

Article Preview Thumbnail is uploaded does not need to appear in stream in published articles

- Square Image Recommended 400 x 400 pixels.
  Minimum file size: 200 x 200 pixels.
  JPG, GIF, or PNG.
  For best results, upload an RGB - Images with a logo or text may be
- best as a PNG file.

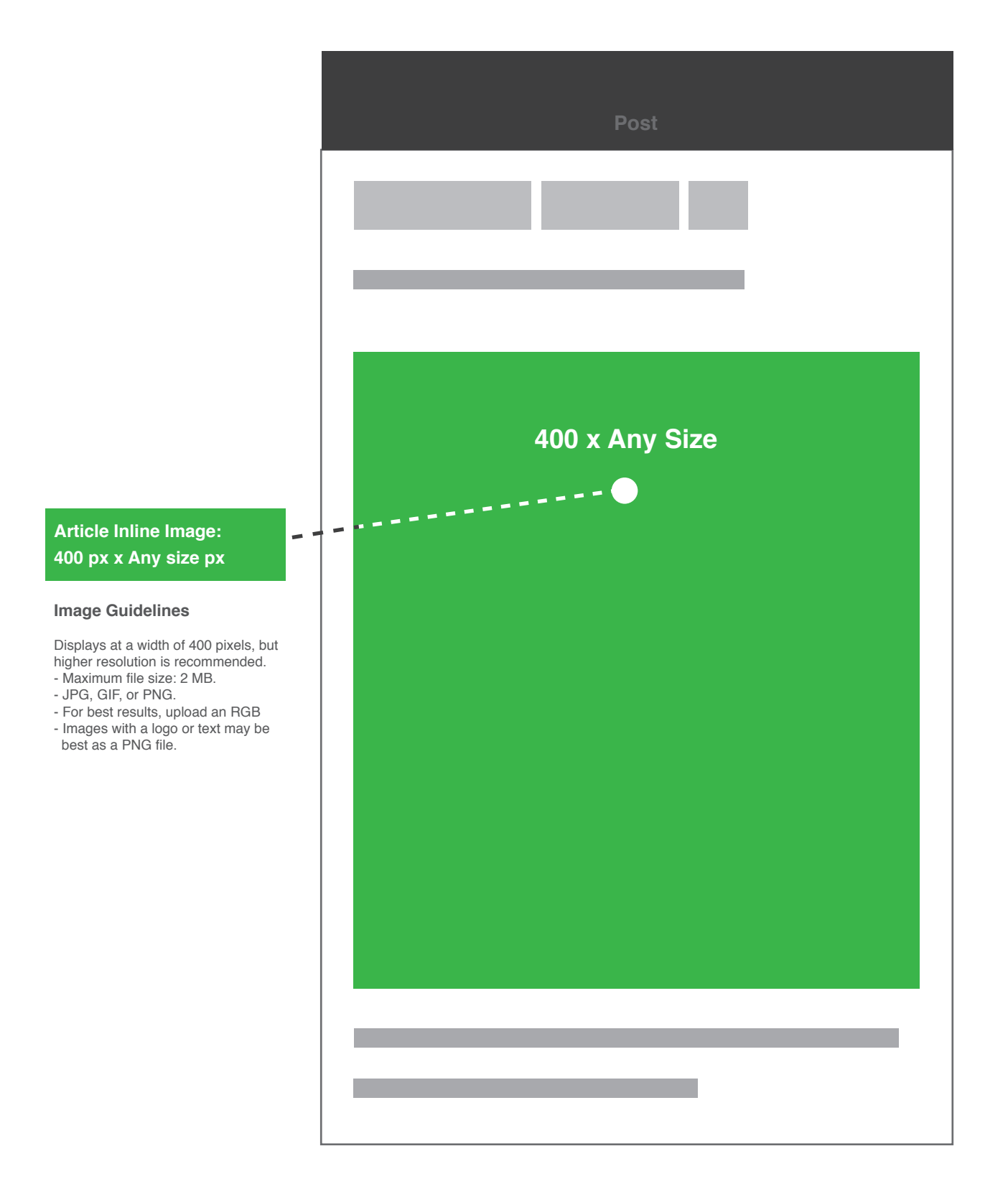

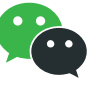

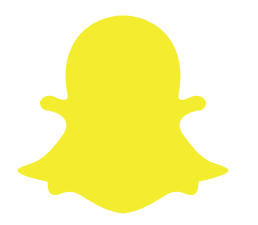

# Geofilter: 1080 x 1920

# **Image Guidelines**

All photos taken in the app are 1080 x 1920. Custom geo-filters must be created in this size to be applied properly on a photo taken within the app.

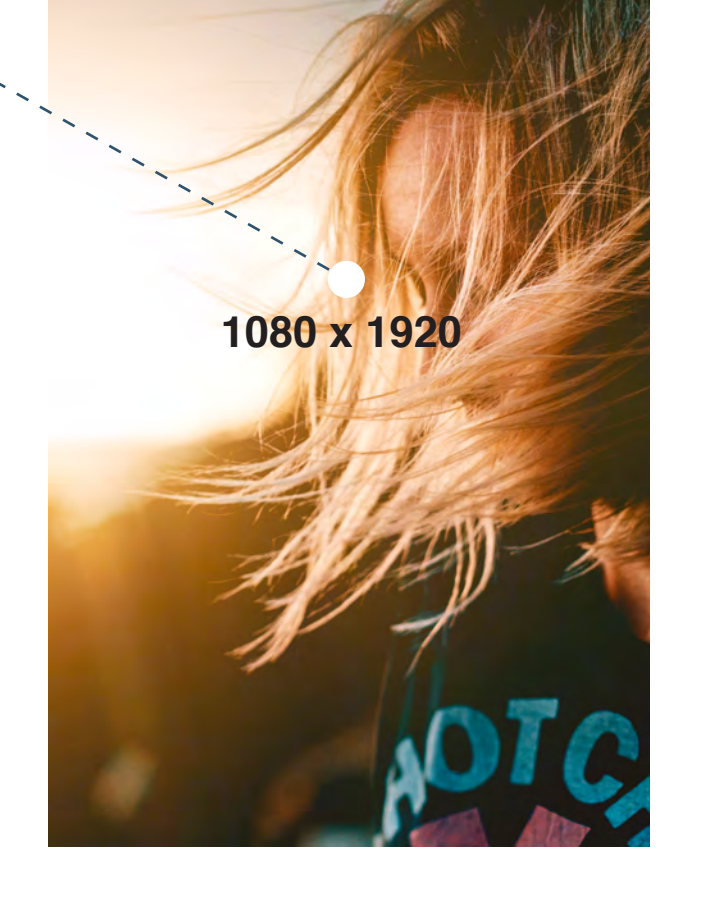

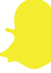

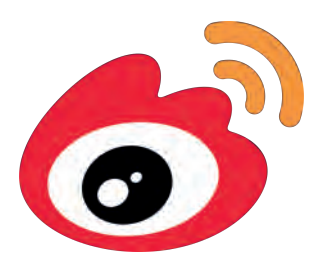

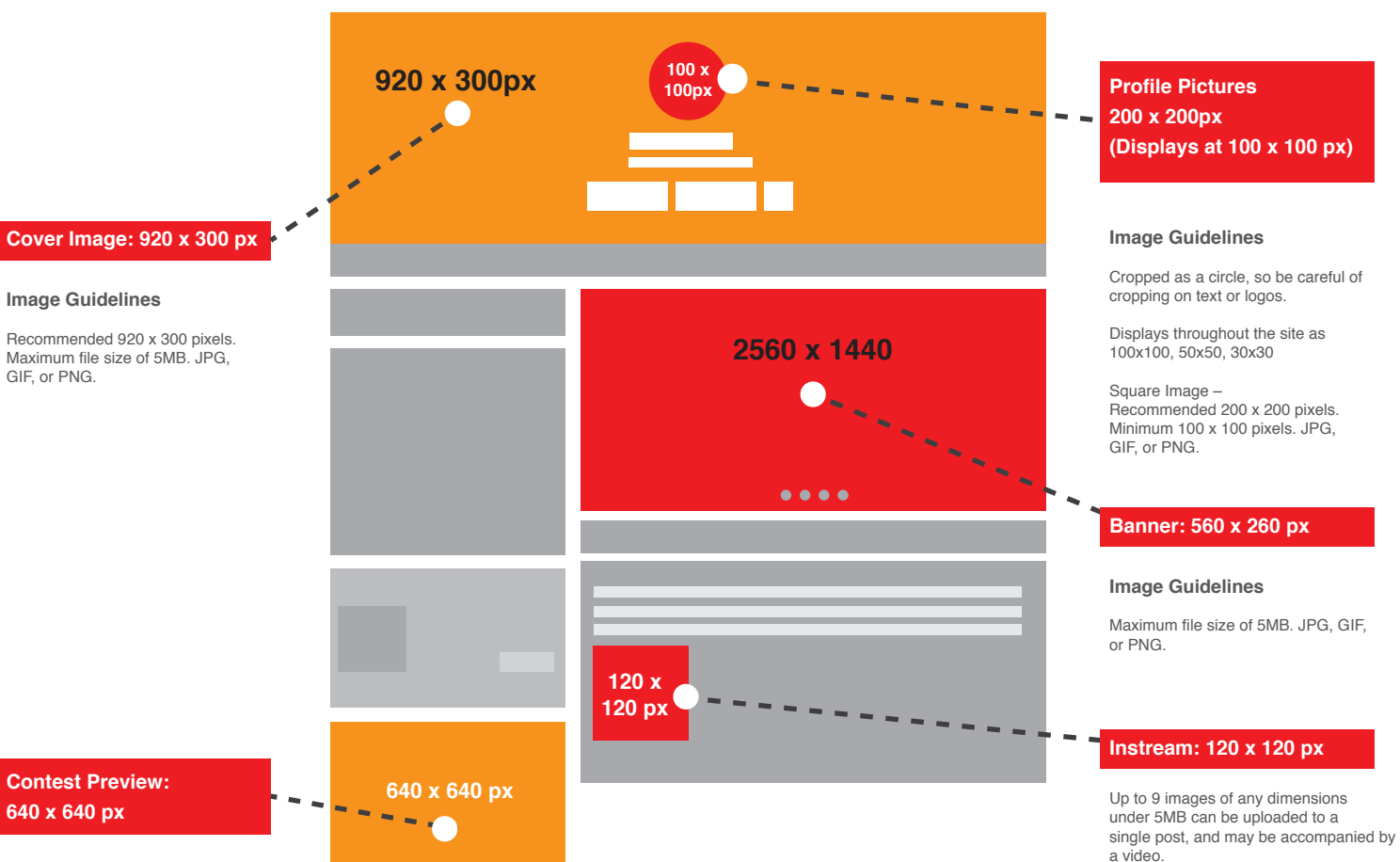

Posts with a single image have a preview thumbnail that resizes the image at its original proportions so

the largest dimension is 120 px.

#### **Image Guidelines**

The square-shaped contest preview displays at 288 x 288 pixels in the sidebar of the account's main blog page and full size at 640 x 640 pixels on the dedicated contest page. This image can be uploaded independently of the long form contest poster.

Square Image – 640 x 640 pixels. Maximum file size of 5MB. JPG, GIF, or PNG.

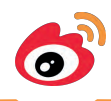

# **INFOGRAPHIC BY**

# make a **websitehub**.com

Photography credits: Linkedin Profile Photo by Ben White on Unsplash Linkedin Hero Photo by Alex Knight on Unsplash YouTube Image Photo by Adam Whitlock on Unsplash SnapChat Image by behance.com/juricakoletic WeChat Image Photo by Annie Spratt on Unsplash Ello Photo by Thomas Kelley on Unsplash Tumblr Photo by Jared Sluyter on Unsplash